#### Inhalt der Hilfe zu Panasonic KX-P6300 Einrichten

Dieses Setup Program enthält die Option Benutzertyp konfigurieren (<u>Persönlich, Client</u> oder <u>Server</u>), fragt nach dem Netzwerksnamen des Computers, bietet einen Bereich für Kommentare, und fragt nach der Verzeichnis, in Sie die Dateien installieren möchten. Bei falschen Angaben benutzt das Setup-Programm ein entsprechendes Dialogfenster.

Nach dem ersten Dialogfenster, in dem Benutzer und Verzeichnis definiert werden, zeigt das Setup-Programm die Standarddruckerkonfiguration an. Für eine *Client*-Installation bietet das Menü einen Standardanschluß für den ersten Server-Pfad an. Der Standardanschluß für *Server* und für *Persönlich* ist der lokale Drucker. Parallelschnittstelle zeigt die physikalische Schnittstelle an, an die der KX-P6300 Drucker angeschlossen ist.

Sie können auch ihren Virtuellen Speicher über die Windows Systemsteuerung prüfen oder verändern.

Virtuellen Speicher einrichten

Schaltflächen Weiter Beenden Hilfe

# Persönlich

Für Benutzer, die entweder keinen Netzwerksanschluß haben, oder die den Drucker nicht mit anderen Benutzern im Netz teilen möchten.

#### Server

Für Benutzer, die den Drucker an ihren PC anschließen wollen und einen haben oder planen und den Drucker auch anderen PC im Netz zur Verfügung stellen wollen.

# Client

Für Benutzer, die den Drucker nicht an ihren PC anschließen, aber den an einen anderen PC im Netz angeschlossenen Drucker verwenden wollen.

## Virtuellen Speicher einrichten

Um den "Virtuellen Speicher" zu ändern, gehen Sie wie folgt vor:

Für Windows 3.1 oder Windows für Workgroups 3.11

- 1. Doppelklick auf dem Symbol "Hauptgruppe" im "Programm-Manager".
- 2. Doppelklick auf dem Symbol ""Systemsteuerung".
- 3. Doppelklick auf dem Symbol "386 Erweitert".
- 4. Klicken Sie "Virtuellen Speicher" an, um das Dialogfenster "Virtueller Speicher" zu öffnen.
- Wenn die im Dialogfenster "Virtueller Speicher" angezeigte Größe weniger als 12000 kB beträgt, müssen Sie auf "Ändern" klicken. Anderenfalls Klicken Sie auf "Abbrechen", um das Dialogfenster wieder zu verlassen.
- 6. Wählen Sie im Feld Auslagerungsdatei-Einstellungen als Typ "Permanent".
- Setzen Sie die Neue Größe im Feld "Neue Auslagerungsdatei-Einstellungen" auf mindestens 12,000 KB. Wenn Sie mit "Permanent" nicht die notwendige Speichergröße einstellen können, müssen Sie "Temporär" wählen.
- 8. Klicken Sie auf "OK".
- 9. Klicken Sie auf "Ja".
- 10. Klicken auf "Windows Neu Starten", damit die Änderungen wirksam werden.

Für Windows 95

- 1. Klicken Sie auf "Start", führen Sie den Zeiger auf "Einstellungen" und klicken Sie auf "Systemsteuerung".
- 2. Doppelklicken Sie auf dem Symbol "System". Das Fenster "Eigenschaften für System" wird angezeigt.
- 3. Klicken Sie auf den Reiter "Leistungsmerkmale".
- 4. Klicken Sie auf "Virtueller Speicher...".
- 5. Klicken Sie auf "Es gelten benutzerdefinierte Einstellungen für den virtuellen Speicher".
- 6. Setzen Sie den Wert "Minimum" auf mindestens 12.
- 7. Klicken Sie auf "OK".
- 8. Klicken Sie auf "OK".
- 9. Klicken Sie auf "Schließen".
- 10. Klicken Sie auf "Ja", um Windows neu zu starten.

# Weiter

Klicken Sie auf *Weiter*, um die notwendigen Änderungen vornehmen zu können.

# Beenden

Klicken Sie auf *Beenden*, um die laufende Installation abzubrechen.

### Hilfe

Hilfe bietet detaillierte Hilfe zu dieser Einrichten-Maske.